## MANUAL DE USUARIO PARA EL BIOMETRIC CAPTURE SYSTEM

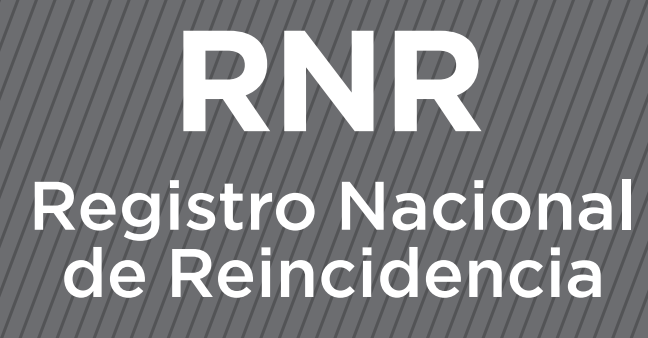

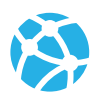

www.dnrec.jus.gov.ar

**?** 

Sede Central Tucumán 1353. CABA

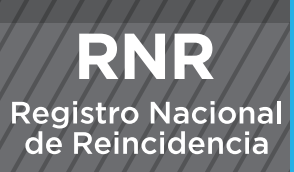

### MANUAL DE USUARIO

ÍNDICE

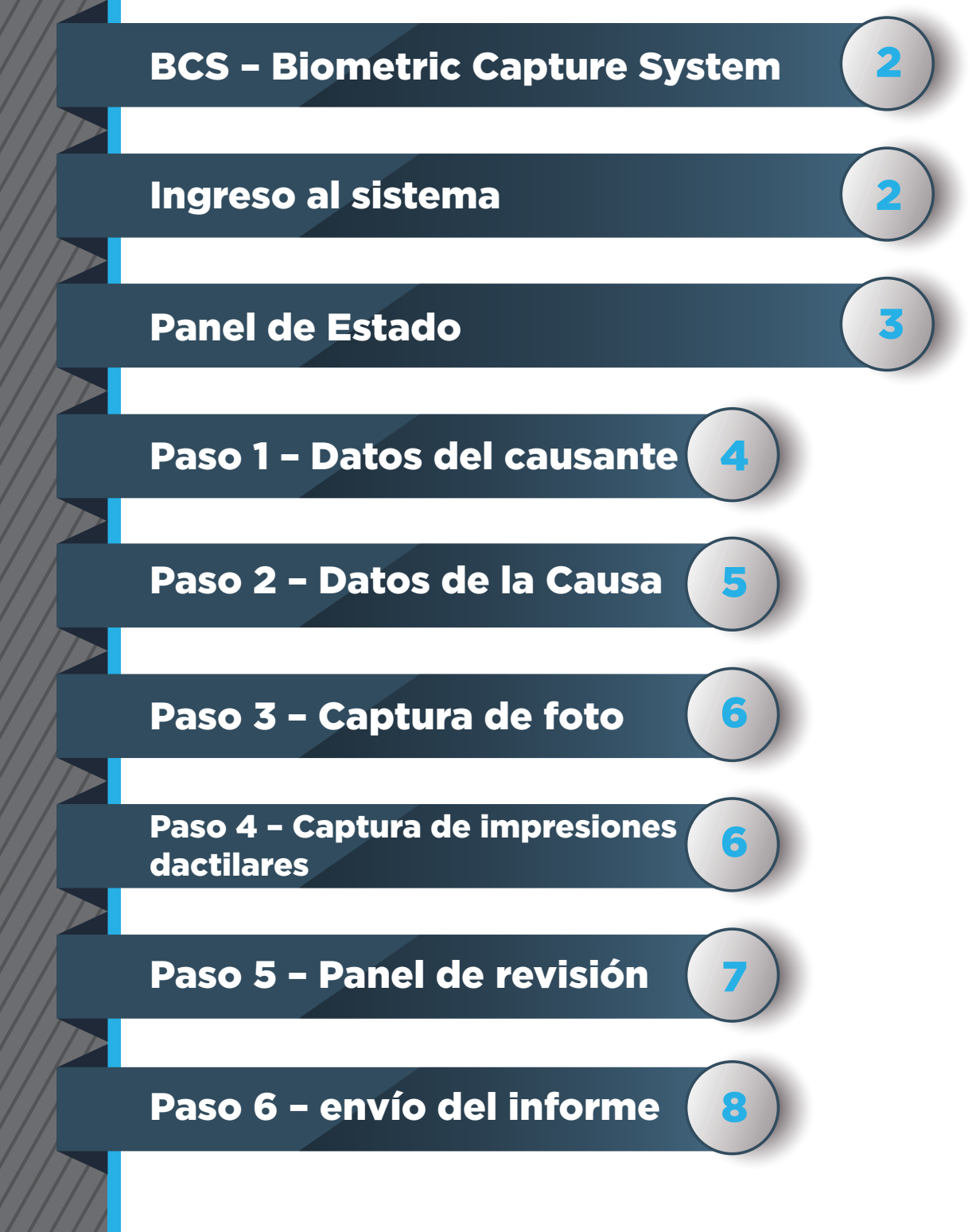

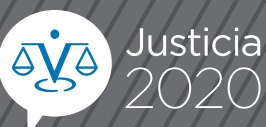

BCS – Biometric Capture System es una aplicación que permite capturar los datos biométricos y patronímicos de las personas imputadas / encausadas en el marco de un proceso penal y efectuar el pedido de antecedentes penales al Registro Nacional de Reincidencia.

Ingreso al Sistema

El ingreso al sistema se efectúa por medio de un login que identifique al operador. Luego de ingresar el login se validarán las impresiones dactilares con las registradas en el RENAPER. Normalmente el login consistirá del número de documento nacional de identidad (DNI) sin los puntos.

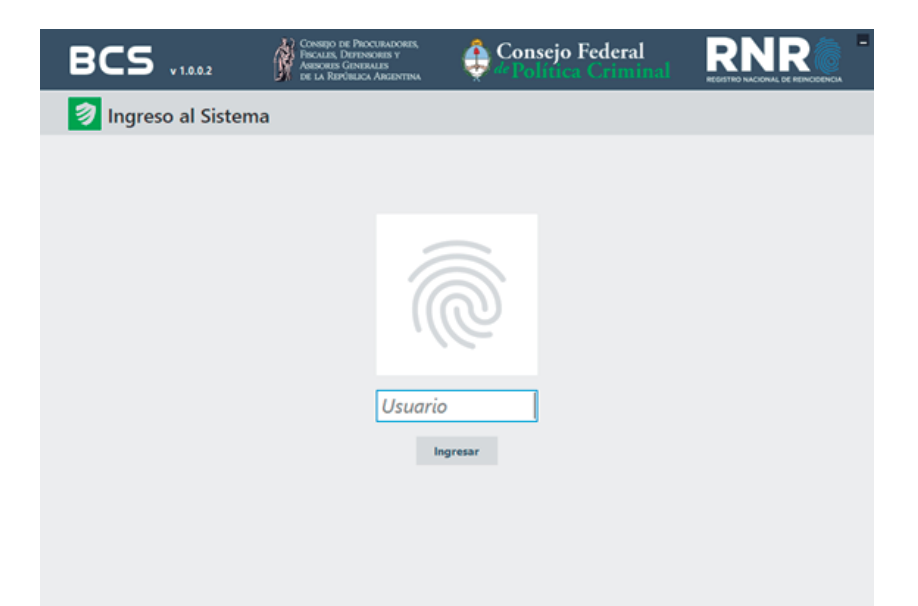

Luego de ingresar el número de documento o login, validaremos nuestra identidad colocando sobre el escaner biométrico alguna de las mismas impresiones dactilares que registramos en el RENAPER:

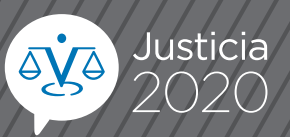

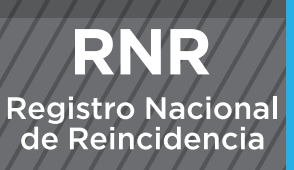

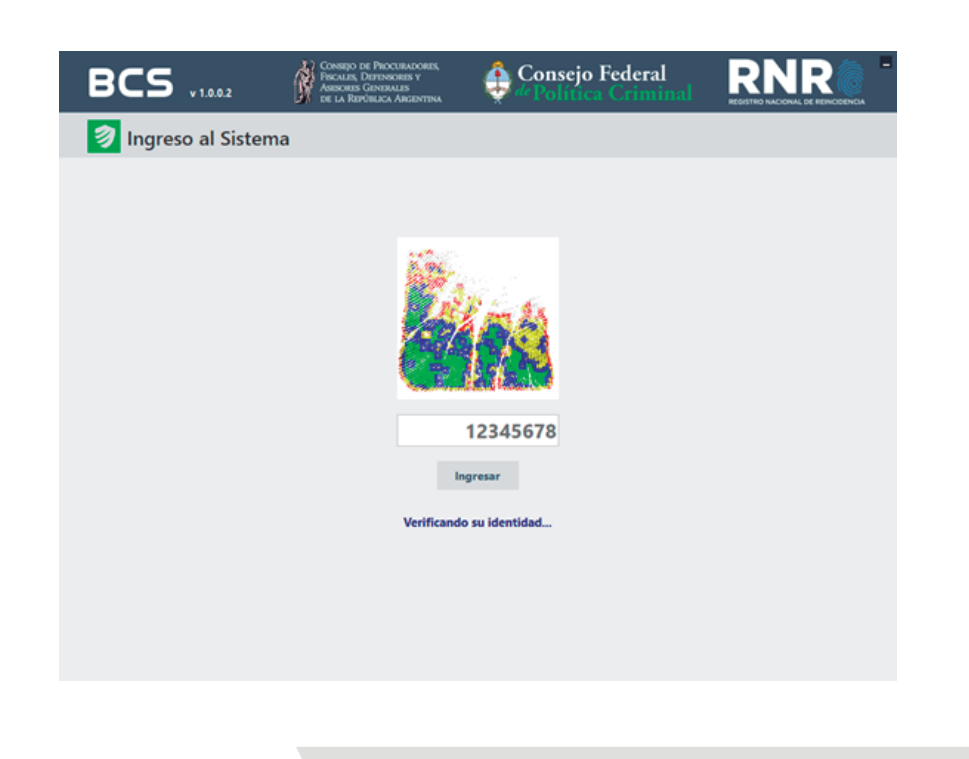

Panel de estado

Una vez que validemos nuestra identidad, accederemos al Panel de Estado donde podremos ver los últimos pedidos que ingresamos.

Sólo hace falta presionar el botón "Nuevo" para comenzar con el ingreso de otro pedido.

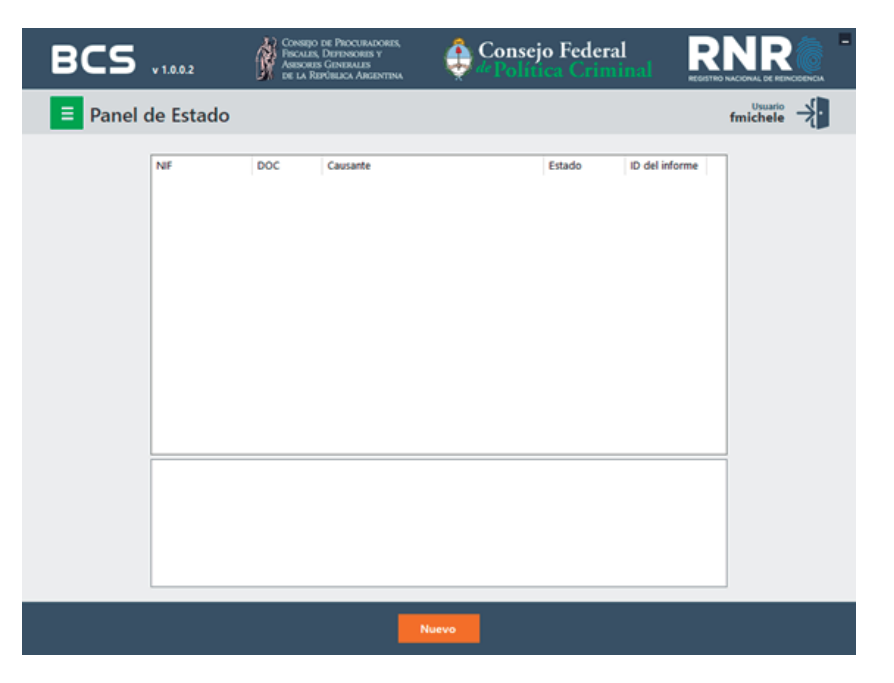

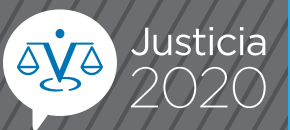

# Registro Nacional de Reincidencia

RNR

#### Paso 1 - Datos del causante

Los datos que debemos ingresar son:

- Nombres y apellidos del causante
- Sexo, fecha de nacimiento y edad presunta
- Tipo y número de documento
- Nombres y apellidos del padre del causante
- Nombres y apellidos de la madre del causante

Opcionalmente, con el botón Alias, podemos ingresar nombres y apellidos supuestos del causante.

Cuantos más datos podamos completar del causante, mayor precisión obtendremos en el informe.

Los datos mínimos obligatorios para poder enviar un informe son el primer nombre y el primer apellido.

| BCS v1.0.2       | Consejo de Proce<br>Piscales, Depenso<br>Asisores General<br>de la República /                                                                            | JRADORES,<br>RES Y<br>LIS<br>ARCENTINA                                    | Consejo Federal<br><sup>44</sup> Política Crimina                                                             |  |
|------------------|----------------------------------------------------------------------------------------------------|---------------------------------------------------------------------------|----------------------------------------------------------------------------------------------------|--|
| 1 Datos No 20181 | celar                                                                                                    |                                                                           | fmichele                                                                                                    |  |
|                  | Crusante<br>MORIA<br>SANCHEZ<br>Seno<br>FEMENINO<br>Documento<br>D.N.I.<br>Pali de Nacimiento<br>ARGENTINA<br>Padre<br>PEDRO<br>SANCHEZ<br>Madre<br>JUANA | ANABEL<br>OROI<br>Fecha d<br>VLADIMIRO<br>VLADIMIRO<br>Segur<br>CLODIMIRA | ELISA NDO Alias (0) Nacimiento Lodo presunta 206/1988 2 12345678 12345678 Tercer nombre ndo apellido ANACLETA |  |
|                  | ORONDO                                                                                                    | Segui                                                                     | ndo apellido                                                                                                  |  |
|                  |                                                                                                    |                                                                           |                                                                                                    |  |

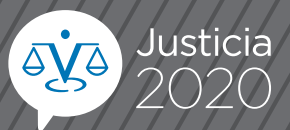

## **RNR** Registro Nacional de Reincidencia

### Paso 2 - Datos de la causa

Debemos ingresar:

- Nombre del organismo (juzgado / fiscalía)
- E-mail del organismo (para recibir el informe por e-mail)
- País, provincia y localidad se recupera automáticamente
- según la configuración de la terminal
- Número de causa
- Prioridad del informe (5 días, 24 horas, 6 horas)
- Delito
- Observaciones

Excepto por las observaciones, el resto de los campos dentro de este paso son de ingreso obligatorio.

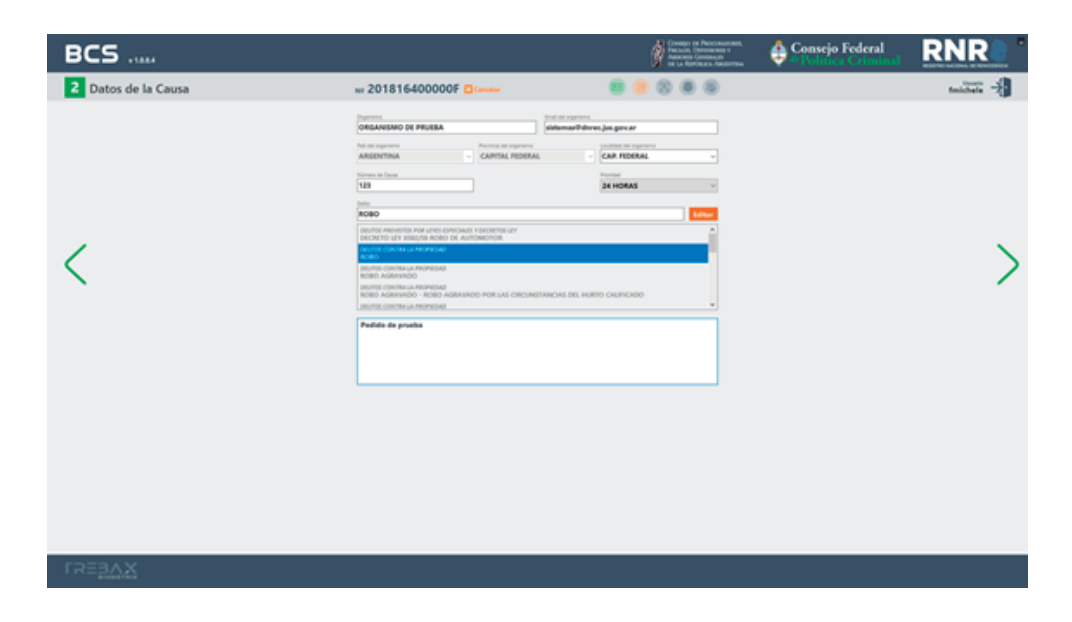

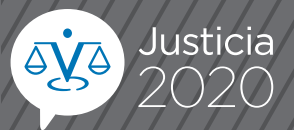

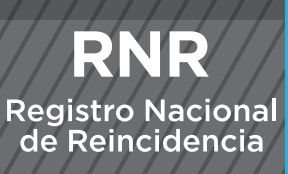

Para iniciar la captura debemos presionar el botón "Iniciar" y luego "Capturar" cuando logremos una imagen satisfactoria.

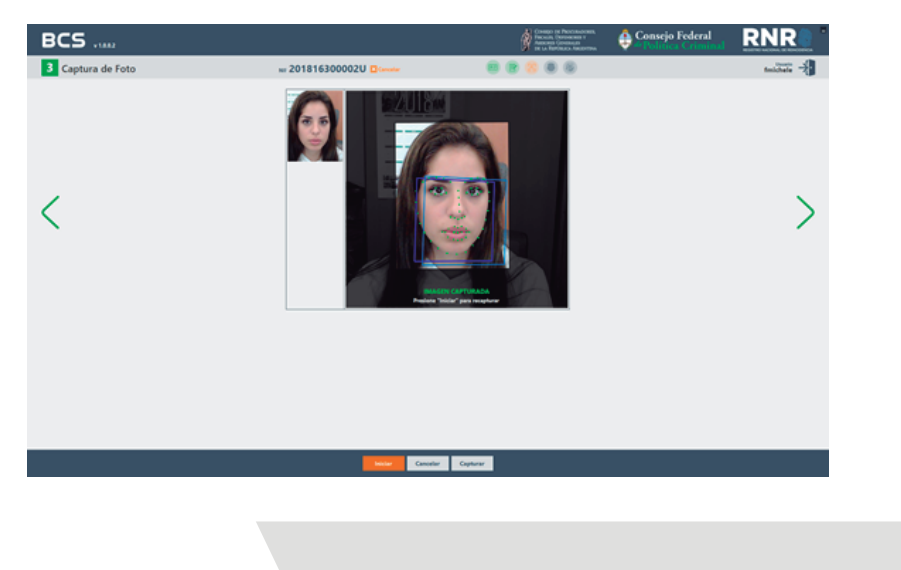

Paso 4 - Captura de impresiones dactilares

Debemos presionar el botón "Iniciar" para iniciar la captura en secuencia de las 10 impresiones dactilares. Primero se capturan una por una y en forma rodada los 5 dedos de la mano derecha y luego se continúa con los 5 de la mano izquierda.

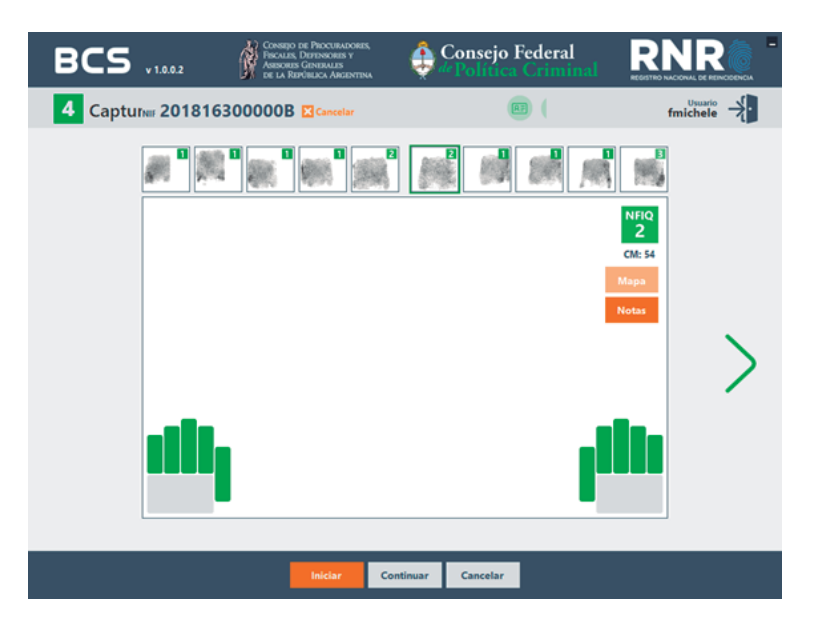

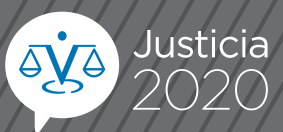

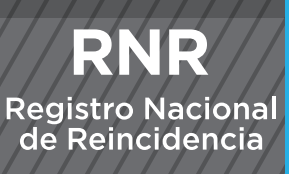

Aquí podremos revisar todos los datos que hemos ingresado e incluso hacer click sobre los mismos si queremos volver al paso correspondiente para efectuar alguna corrección. Una vez que verifiquemos que todos los datos sean correctos, deberemos presionar el botón "Solicitar Informe" para efectuar el pedido de informe de antecedentes penales a Reincidencia.

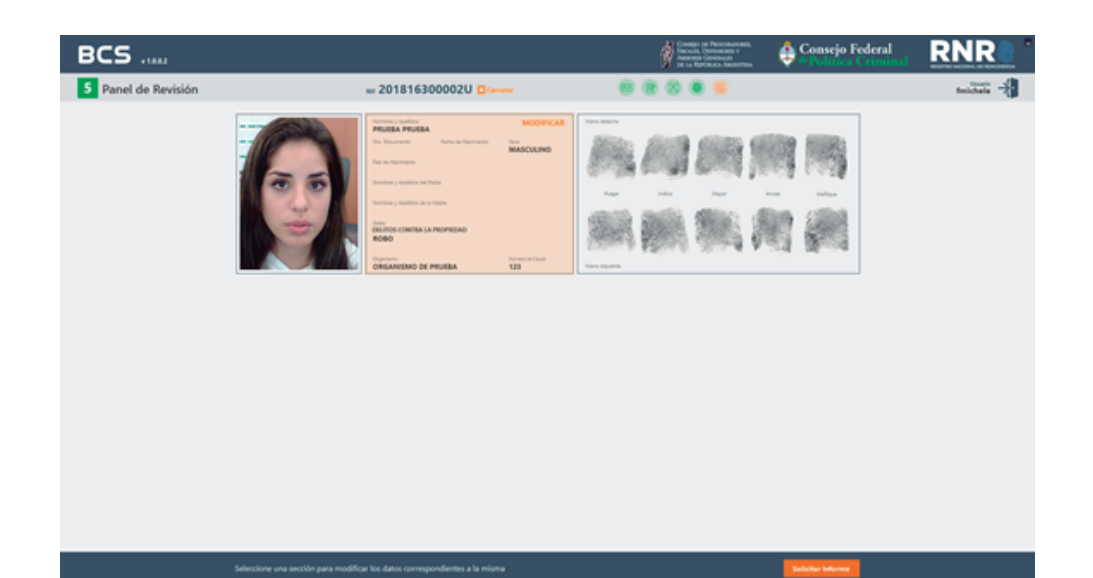

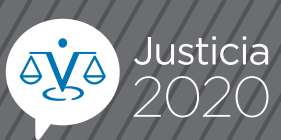

**RNR** Registro Nacional de Reincidencia

Luego de presionar el botón de "Solicitar informe" podremos ir viendo en un nuevo recuadro el progreso del envío. Una vez finalizado el mismo va a figurar el pedido en el panel de estado con la leyenda "Transferido".

Si surge algún problema con el envío, los datos del pedido se almacenan en una base de datos local y se reintenta cada cierta cantidad de minutos.

| BCS       | v 1.0.0.2                                                                                                    | Consepo<br>Piscalas,<br>Associas<br>de la Re                      | DE PROCURADORES,<br>DEFENSORES Y<br>GENERALES<br>PÚBLICA ARGENTENA | 🔮 Consej<br>" Polít | io Federa<br>ica Crim | 1 R                       | NR       | -  |
|-----------|----------------------------------------------------------------------------------------------------|-------------------------------------------------------------------|--------------------------------------------------------------------|---------------------|-----------------------|---------------------------|----------|----|
| ≡ Panel c | le Estado                                                                                                    |                                                                   |                                                                    |                     |                       |                           | fmichele | ×. |
|           | NIF<br>2018163000008                                                                                                    | DOC<br>12345678                                                   | Causante<br>MORIA ANABEL ELISA                                     | A SANCHEZ ORONDO    | Estado<br>Transferido | ID del informe<br>3457957 |          |    |
|           | Transfiriendo caso N<br>Recuperando datos<br>Recuperando nomb<br>Recuperando adjunt<br>Recuperando foto<br>Recuperando huella<br>Recuperando iris<br>Caso NIF Nº 201816 | NF Nº 2018163<br><br>res supuestos<br>tos<br>5<br>i300000B transf | 000008<br>erido - ID del informe:                                  | 3457957             |                       |                           |          |    |
|           |                                                                                                    |                                                                   |                                                                    | luevo               |                       |                           |          |    |

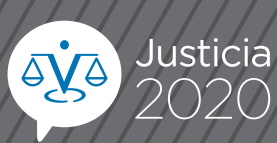